## How to Create a RAMP Registrations Account

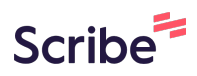

| 1 Click "R | EGISTRATION"    |                       |              |                   |                       |                 |
|------------|-----------------|-----------------------|--------------|-------------------|-----------------------|-----------------|
| →) ADM     | IN LOGIN        |                       |              |                   |                       |                 |
|            | ABOUT FEILDIANS | PROGRAMS <del>-</del> | REGISTRATION | ONLINE STORE      | POLICIES & PROCEDURES | CODE OF CONDUCT |
|            |                 | Feildia<br>Extist     | FE           | ILDIANS           | ATHLETIC              | ASSOCIA'.       |
|            | FAAA            |                       | TR           | 000<br><b>PY(</b> | DUT                   | Featu           |

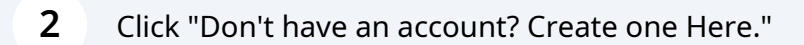

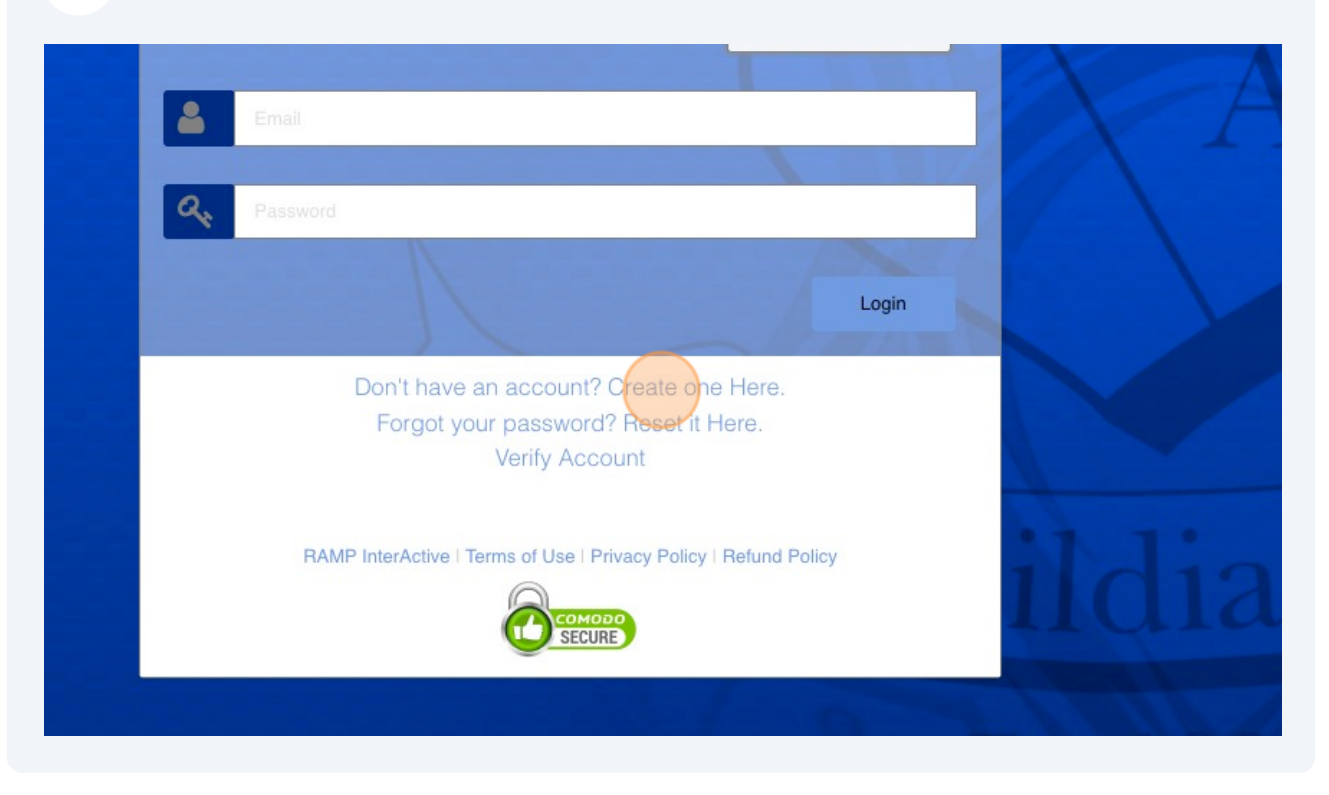

### Complete account information.

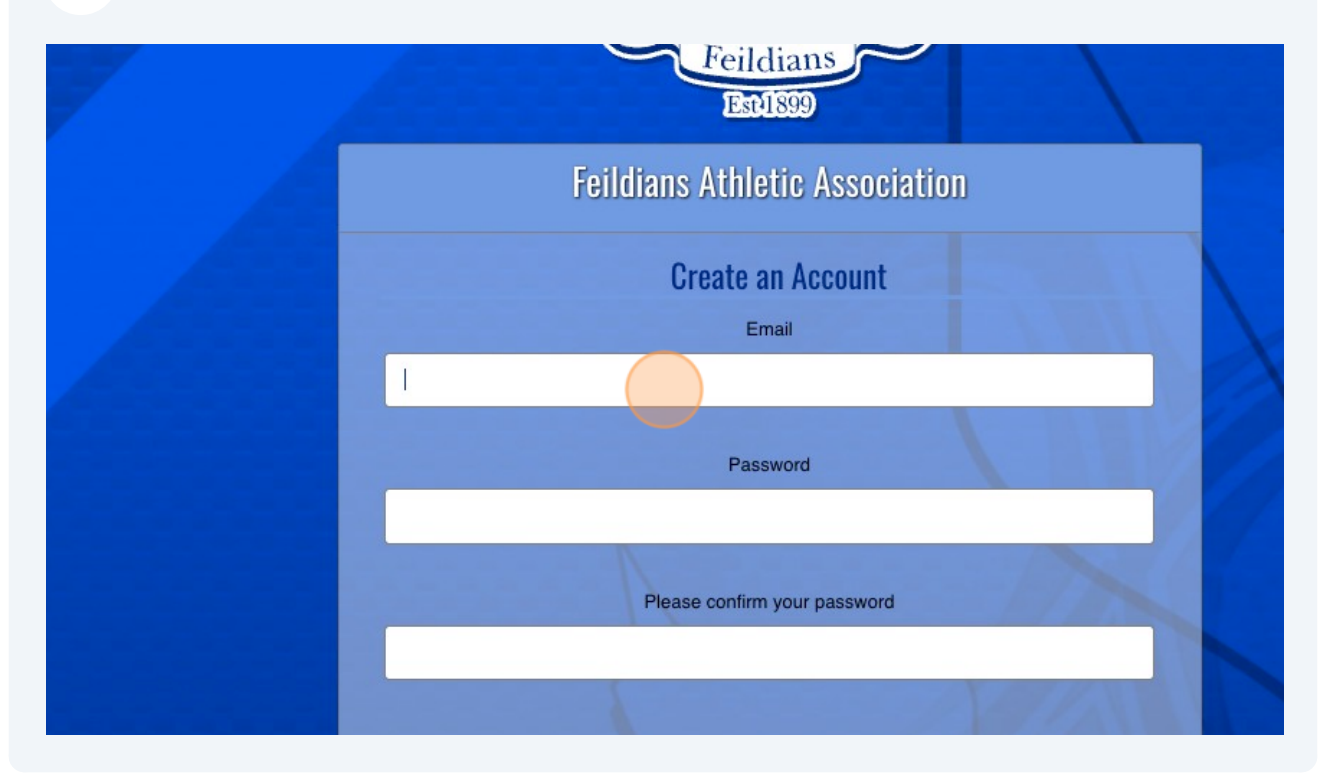

4 "Create Account"

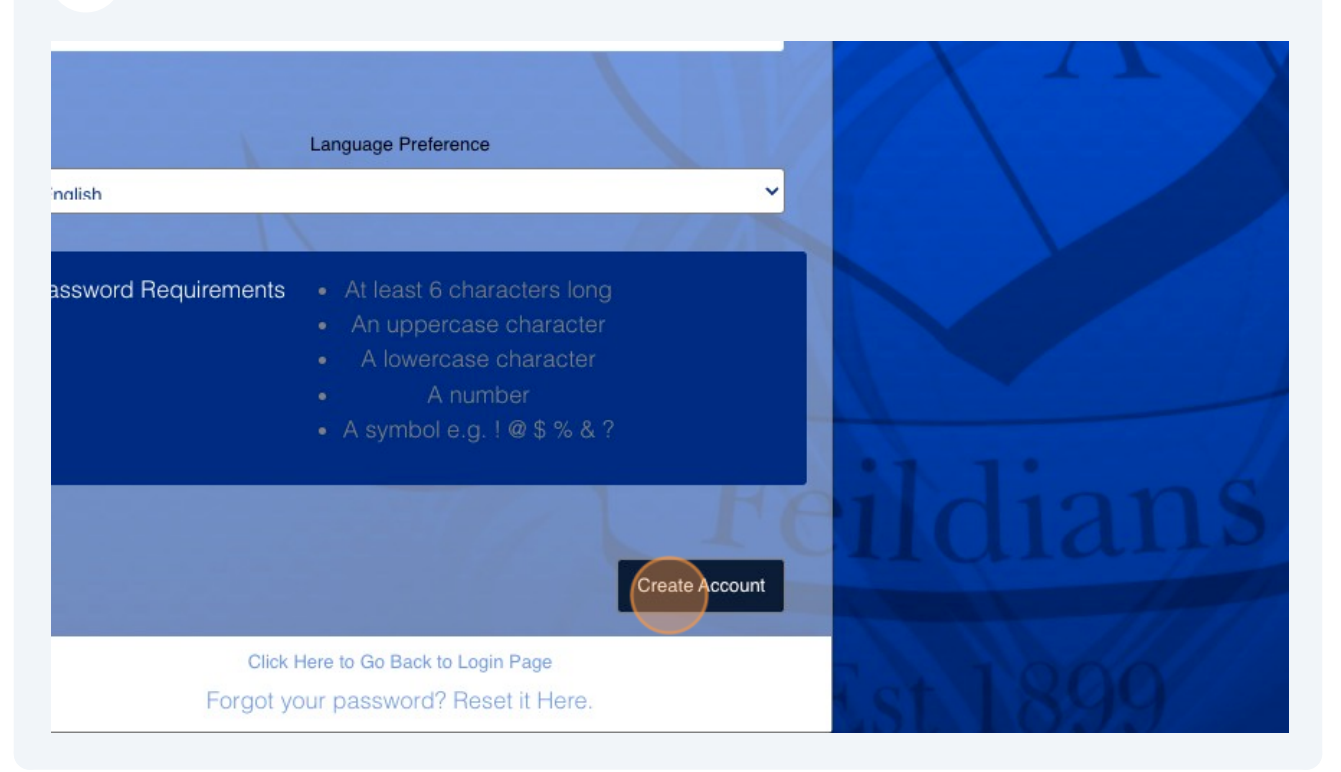

#### **5** You will be returned to the login screen. Log in.

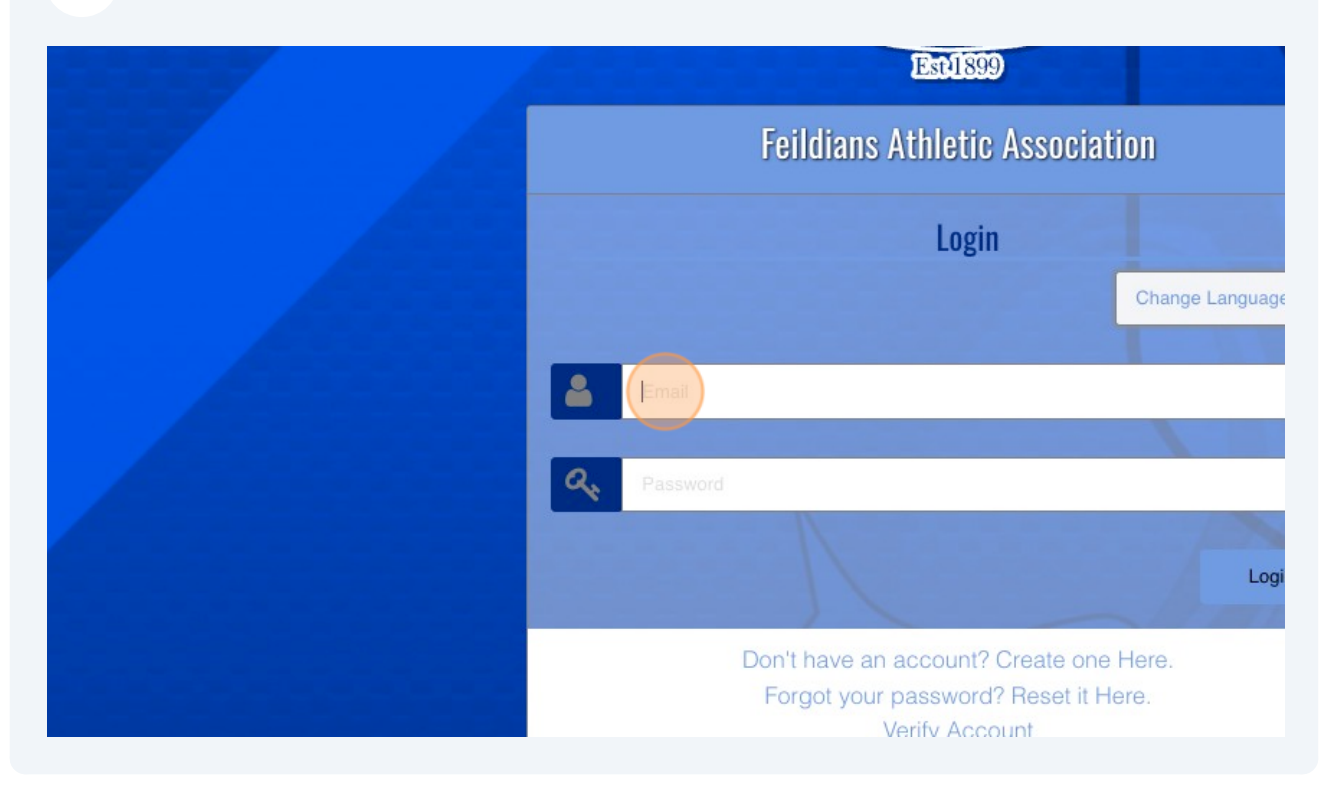

You will have to verify your account with a code sent to your e-mail. Ensure you check your junk mail if you do not see it.

| Est1899                                                                                                    |  |  |
|----------------------------------------------------------------------------------------------------|--|--|
| Feildians Athletic Association                                                                                               |  |  |
| Verify Account                                                                                                    |  |  |
| janine.campbell@feildians.ca                                                                                                 |  |  |
| A Password                                                                                                    |  |  |
|                                                                                                    |  |  |
| We need to verify your identity. A verification code has been sent to your email address. Enter the code in the field below. |  |  |
| Code                                                                                                    |  |  |
|                                                                                                    |  |  |
|                                                                                                    |  |  |

**7** Submit verification to log in and finish account setup.

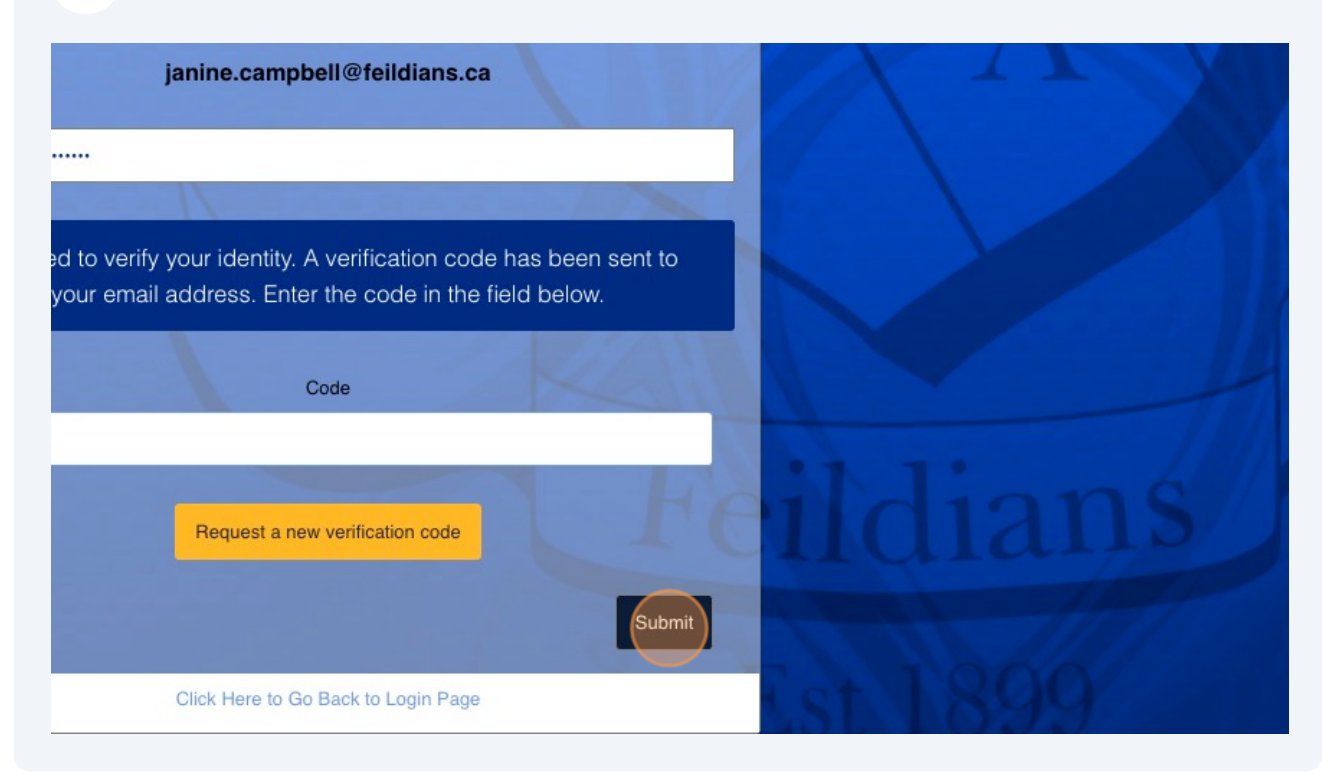

8 To add a player to your account, click "Participant".

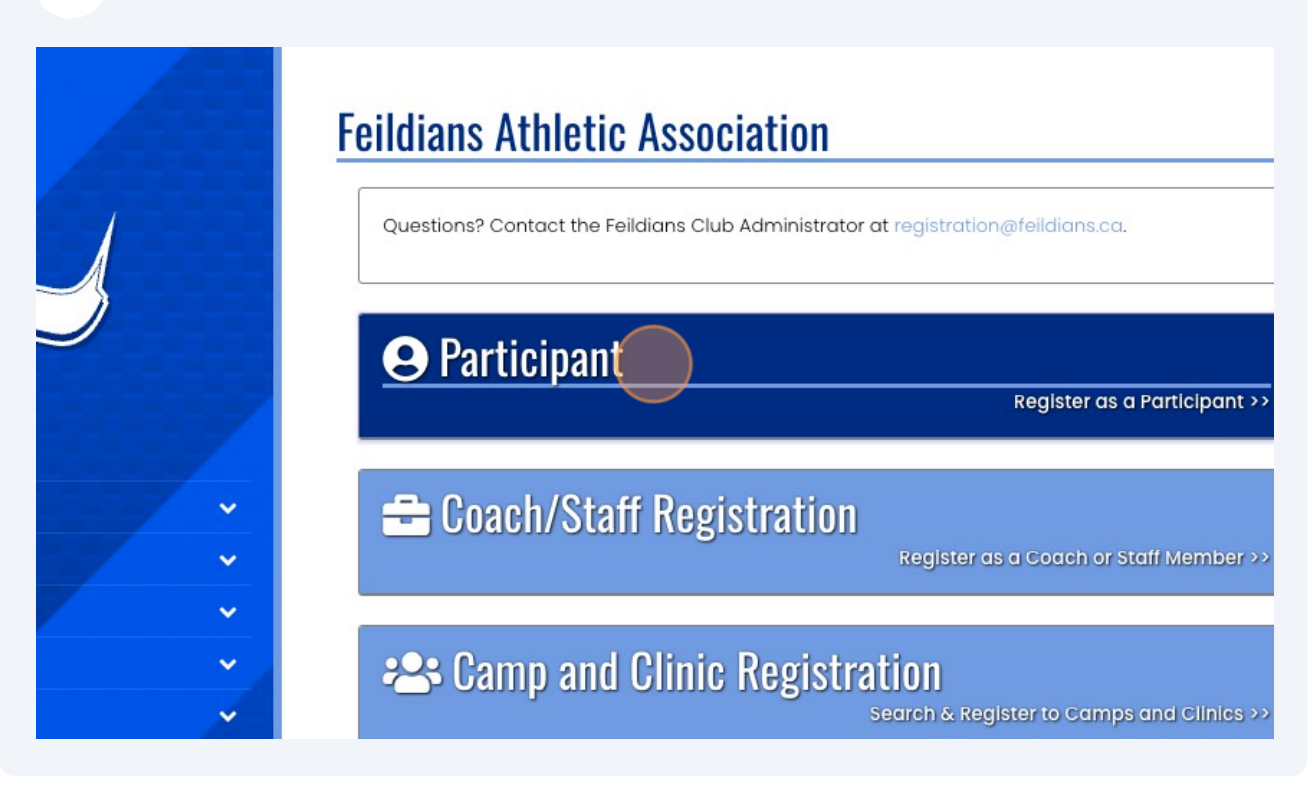

The season will automatically be selected. From the "Choose Account Member" drop down, select "Add An Account Member".

| F         | Feildians Athletic Association                     |
|-----------|----------------------------------------------------|
|           | Participant Registration                           |
|           | Choose a Season                                    |
| Feildians | 2024                                               |
| Est1899   | Choose Account Member to Register as a Participant |
|           | Choose                                             |
|           | Choose a Division                                  |
|           | Choose                                             |
| · · ·     |                                                    |
| ×         | Continue                                           |
|           |                                                    |

Made with Scribe - https://scribehow.com

9

# **10** Complete participant bio information, add their division of play, and select "Continue".

| ř | Cell Phone  Other Phone    709-123-4567           |
|---|---------------------------------------------------|
|   | Participant Email<br>janine.campbell@feildians.ca |
|   | Choose a Division                                 |
|   | Continue                                          |
|   | English                                           |

**11** Once you create the participant, available packages will appear for registration. Select the program you wish to enrol the participant in.

| nbers 🗸 🗸 | Registrant must be between ages 5 and 6 on Monday, December 3                     |
|-----------|-----------------------------------------------------------------------------------|
| s 🗸 🗸     | Please note that some packages below can potentially have a diff<br>registration. |
| iits 🗸 🗸  |                                                                                   |
| ·         |                                                                                   |
|           | Choose Your Packages                                                              |
| ~         | Continue Start - Saturday                                                         |
|           | Active Start - Saturday                                                           |
|           | 10 of 20 Available                                                                |
|           | Active Start introduces our little ones to the game of                            |
|           | develop their soccer skills. The program is overseen b                            |
|           | This session is for players born in 2018 and 2019.                                |
|           | Winter Session - Nov 18th, 2023 - April 27th, 2024 from 4:00 - 5:00pm (           |
|           |                                                                                   |

#### 12 Select "Continue"

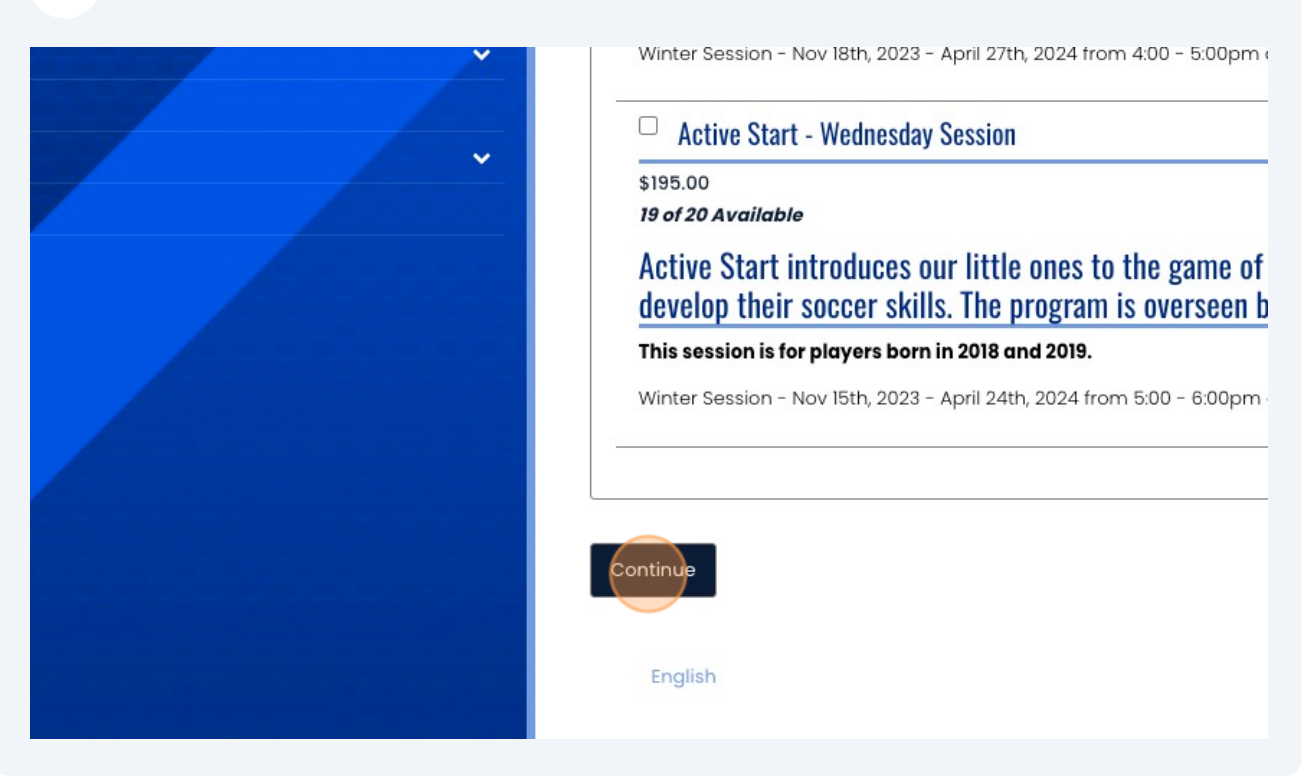

**13** Select "Add a New Family Member" and complete the bio information to add an Emergency Contact for the participant.

|                                       | Parent/Guardian/Emerg. Contact I       | nformation  |
|---------------------------------------|----------------------------------------|-------------|
|                                       | Parent/Guardian/Emerg. Contact Details | 5           |
| Feildians                             | Choose a Parent/Guardian/Emerg         | . Contact   |
| Est1899                               | Add New Family Member                  |             |
|                                       | First Name                             | Middle Name |
| · · · · · · · · · · · · · · · · · · · |                                        |             |
| ×                                     | Birthdate                              | Gender      |
| ×                                     | MM/DD/YYYY                             | Male        |
| ×-                                    | Address                                | City        |
|                                       | 4 Portugal Cove Rd                     | St          |
| ×                                     | Country                                | Province    |

#### **14** Select Continue.

| ~ | Cell Phone                          | Other Phone                              |
|---|-------------------------------------|------------------------------------------|
|   | Email janine.campbell@feildians.ca  |                                          |
|   | 🗆 I want to add a 2nd Guardian/Pare | ent/Emerg. Contact for this registration |
|   | Back Continue                       |                                          |
|   | English                             |                                          |

### **15** Complete the biographical questions and select continue.

|       | Club player last registered with and the year of that registration (Club & Year) |
|-------|----------------------------------------------------------------------------------|
| · · · | FAA, 2023                                                                        |
|       | Have you previously registered for soccer outside of Canada?                     |
|       | No                                                                               |
|       | If you registered for soccer outside of Canada, have you received an Internation |
|       |                                                                                  |
|       | Back Continue                                                                    |
|       |                                                                                  |
|       | English                                                                          |

# **16** Complete payment information. Add promo code if you have one. "Submit Registration".

| ×<br>× | Credit Card Number<br>4500123412341234                                              |       |
|--------|-------------------------------------------------------------------------------------|-------|
|        | Visa Debit or Mastercard Debit are accepted                                         |       |
|        | Month                                                                               | Year  |
|        | 1                                                                                   | ▶ 25  |
|        | Feildians Athletic Association: \$195.00 Credit Card Ba<br>Back Submit Registration | lance |
|        | English                                                                             |       |